# **Using the E-Membership App**

at Oregon Coast Aquarium

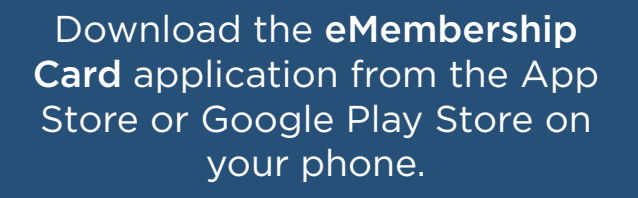

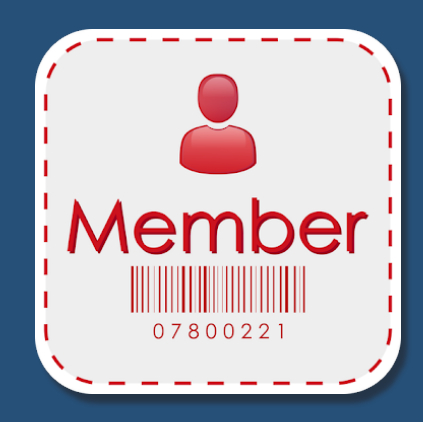

View your membership details, benefits, Aquarium info, and more before you visit!

If you need assistance, you can always email membership@aquarium.org or call **541-283-1108**.

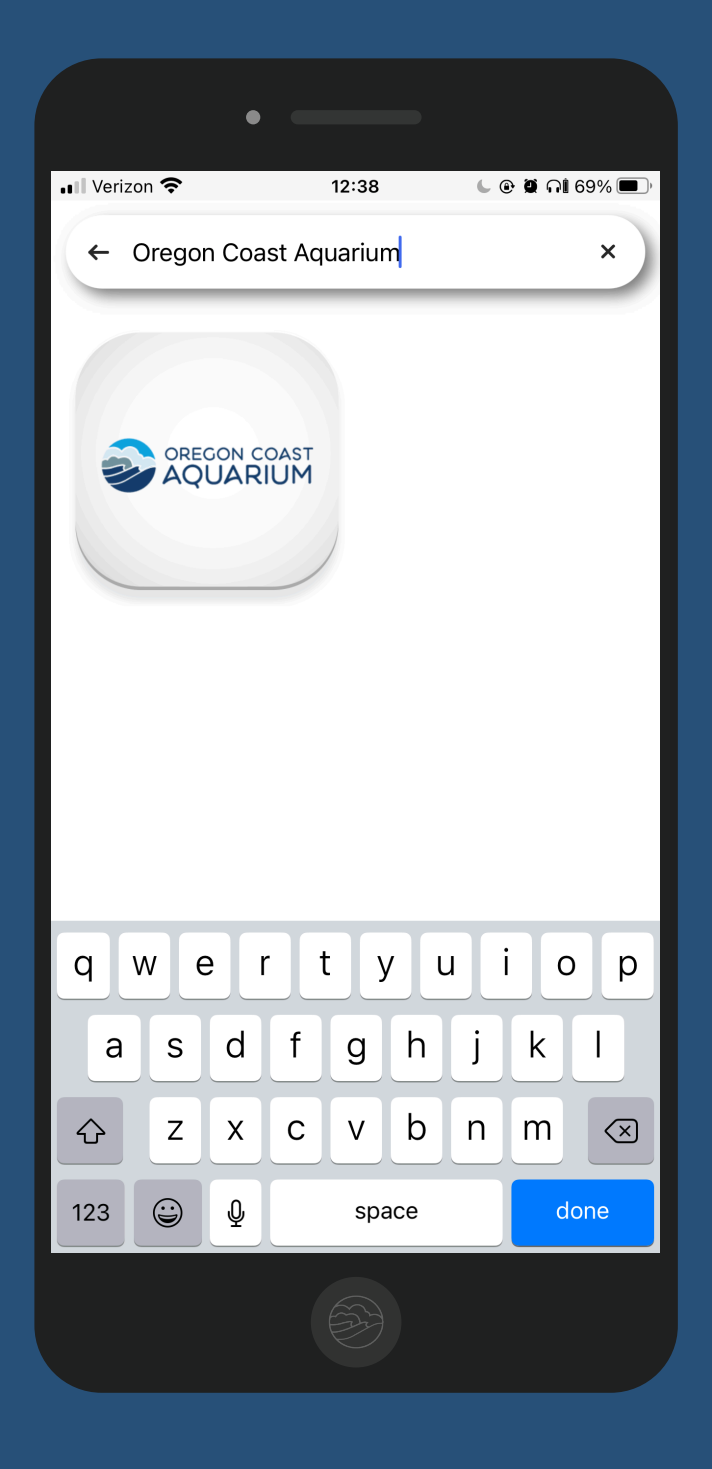

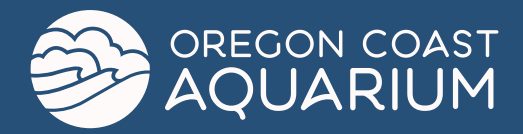

#### 1. Download & Open App

Download the **eMembership Card** application.

This application works on both iOS and Android phones.

## 2. Go To Search Window

Once the app loads, you'll see multiple venues to choose from.

The easiest way to find the Oregon Coast Aquarium is to search for it.

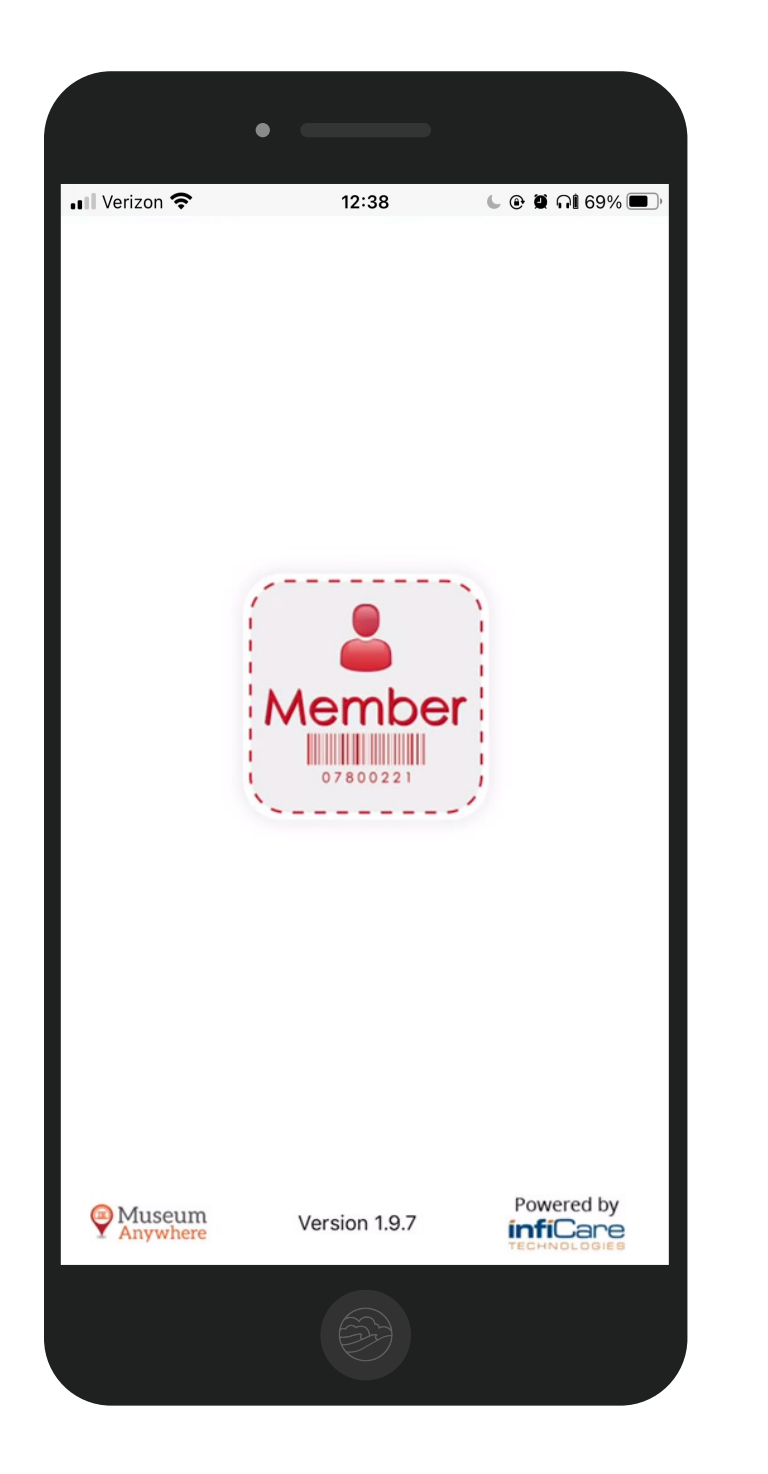

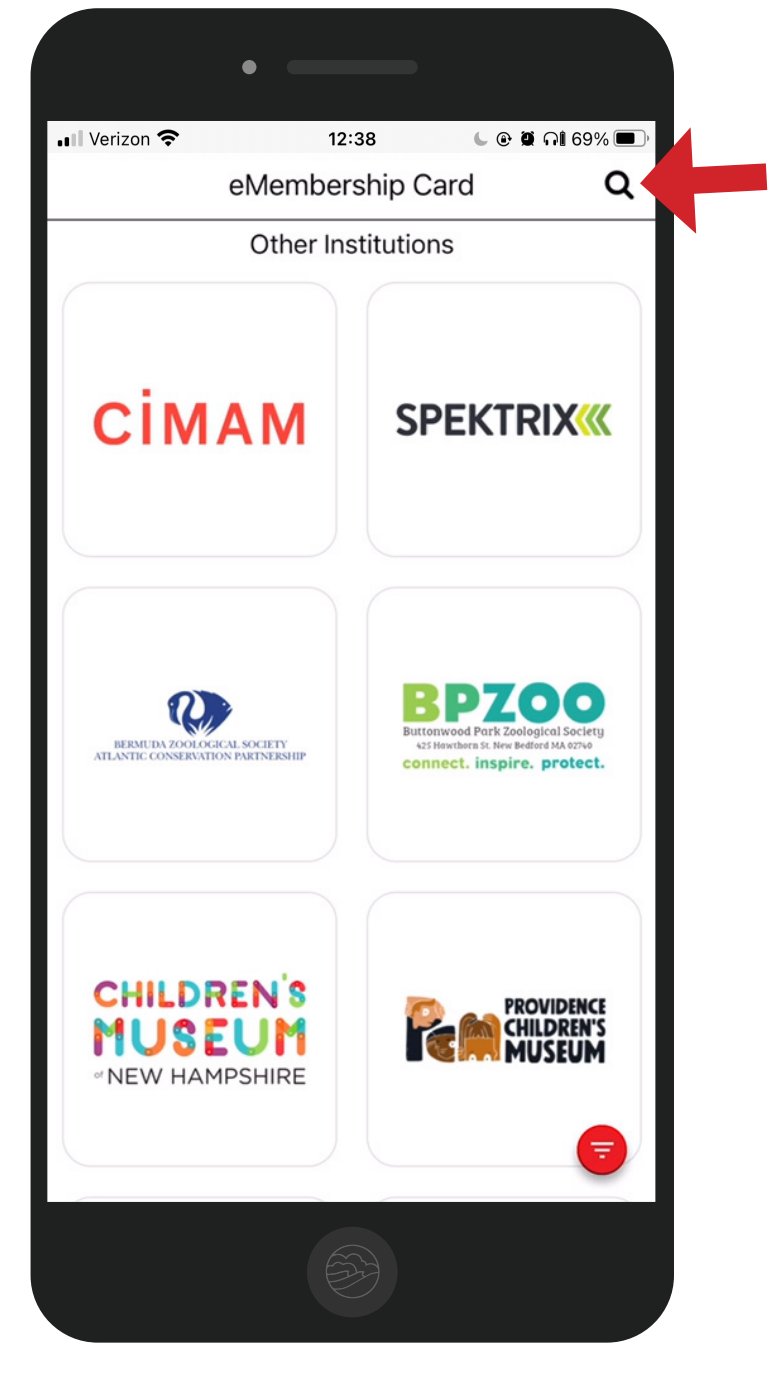

## 3. Search & Select

Search for the Oregon Coast Aquarium. Once you see it, click the option to open the Aquarium's e-membership page.

#### 4. Find Membership

Welcome to the Aquarium's e-membership page!

To get started, you'll want to click the 'Find My Membership Cards' button.

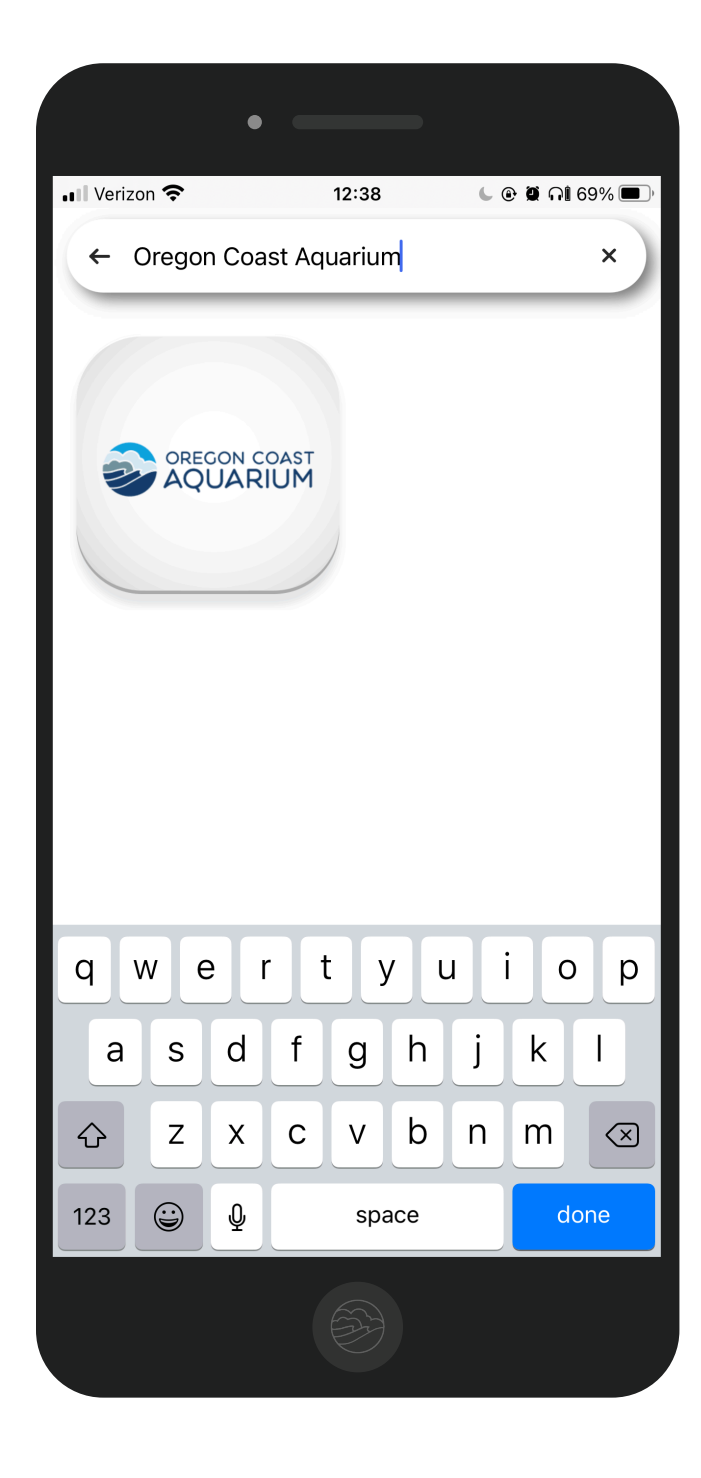

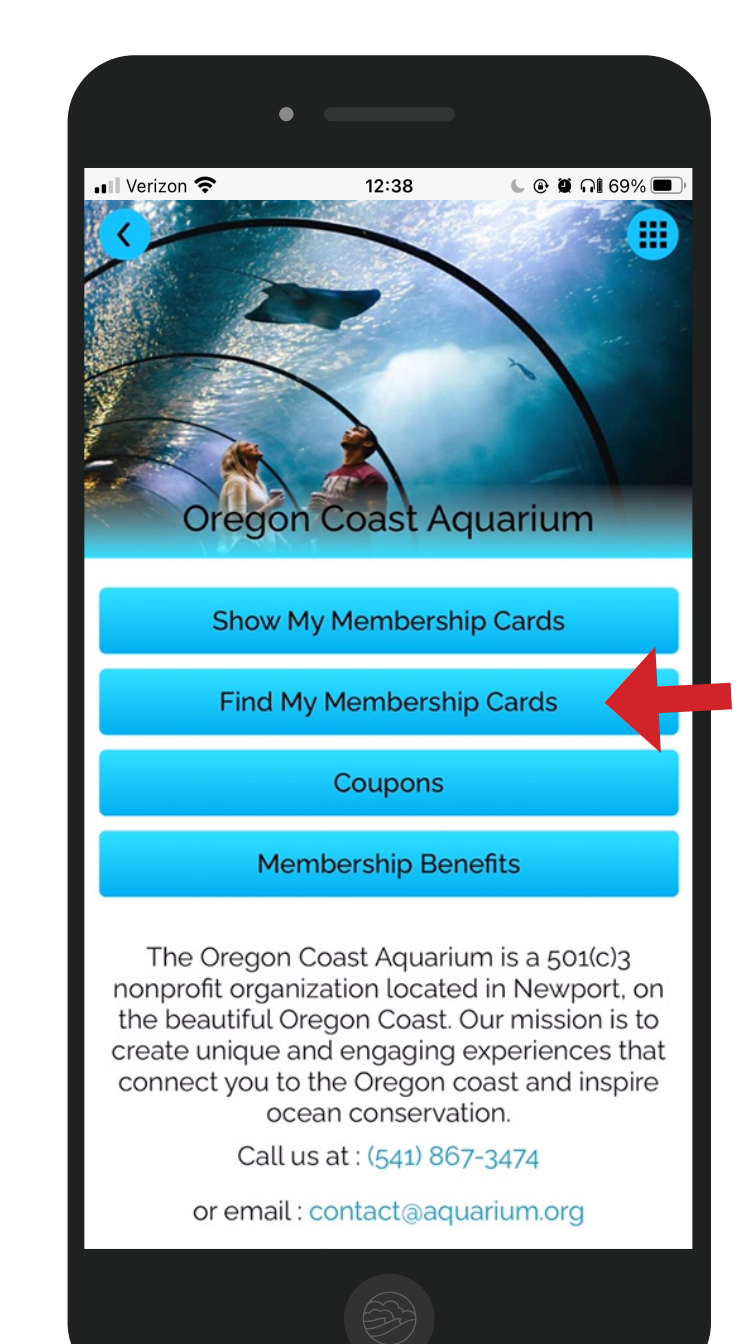

# 5. Insert Member Info

You'll need your constituent ID number here. This number is located in your previous membership emails or physical documents.

# 6. Verify Information

Once you've input your information, a screen will load. Verify the information is correct, then select the 'Download My Cards' button.

|             | •       |                                                                                                    |          |                       |
|-------------|---------|----------------------------------------------------------------------------------------------------|----------|-----------------------|
| 📲 Verizon 奈 | •       | 12:38                                                                                                    | L (      | 🖻 🛱 <b>ດ1</b> 69% 🔳 ) |
| <           | Find I  | Members                                                                                                    | nip Card |                       |
| Search b    | y Const | tituent #                                                                                                    |          |                       |
| Constitue   | ent#*   |                                                                                                    |          |                       |
| Last Nam    | ie *    |                                                                                                    |          |                       |
|             |         | Find                                                                                                    |          |                       |
|             |         |                                                                                                    |          |                       |
|             |         |                                                                                                    |          |                       |
|             | Z       |                                                                                                    | N COAST  |                       |
| I           |         | l'm                                                                                                    |          | But                   |
| QW          | EF      | RTY                                                                                                    | U        | ΟΡ                    |
| AS          | 5 D     | FG                                                                                                    | ΗJ       | K L                   |
| ► Z         | X       | CV                                                                                                    | BN       | M                     |
| 123 😀       | Ŷ       | spa                                                                                                    | ce       | return                |
|             |         | A state of the state of the | )        |                       |

| erizon 🗢          | 12:38 🕒 🕑 🖉 ଲା 69    |  |
|-------------------|----------------------|--|
| Verify Me         | mbership Card        |  |
| Downle            | oad my cards         |  |
| Name :            | Otis Possum          |  |
| Membership# :     | 125116               |  |
| Membership Type : | Volunteer Individual |  |
| Zip code :        | 97365                |  |
| Expires on :      | Jan 31, 2024         |  |

63)

## 7. Ready to Go!

You're ready to go! Show this barcode to an Aquarium admissions staff as proof of membership. Take a screenshot, add it to your phone's wallet, or simply have the app ready upon your arrival!

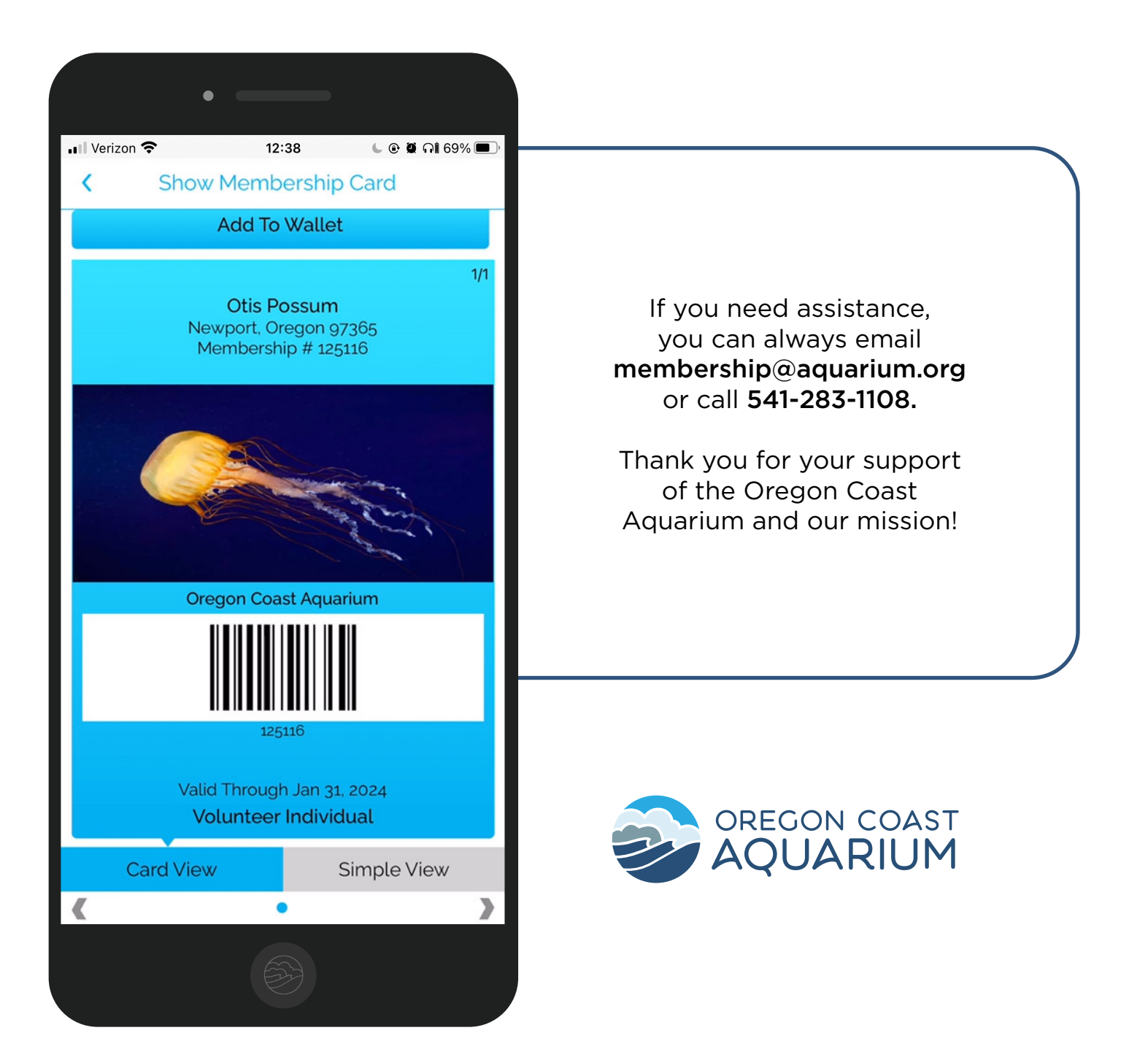